# Getting your SCC ID

Shawnee Community College uses a digital ID card system for students, faculty and staff. Here's how to get yours.

### Step 1

Email frontdesk@shawneecc.edu using your SCC Email account and request a virtual ID card.

Please provide your Student ID number and full name in the email.

#### Step 2

Download the "ID123" app from App Store or Google Play Store.

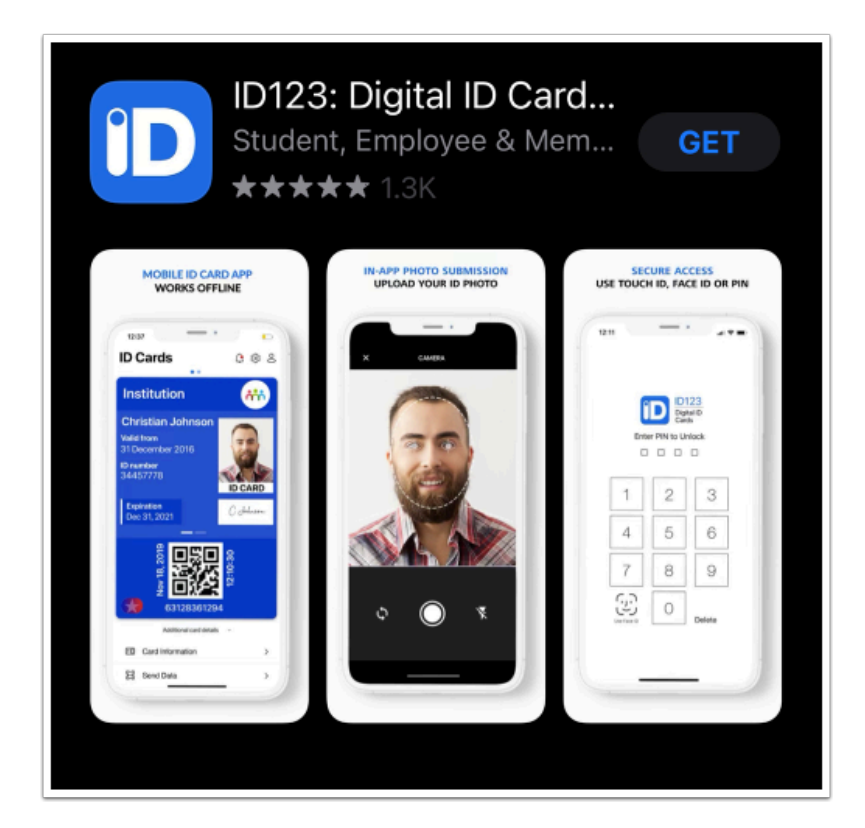

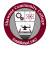

## Step 3

After you've downloaded the app, you can install your card by tapping the **Install my card** button found in the email sent to your SCC email account. Please tap this button from your mobile device or Chromebook.

It will look like this:

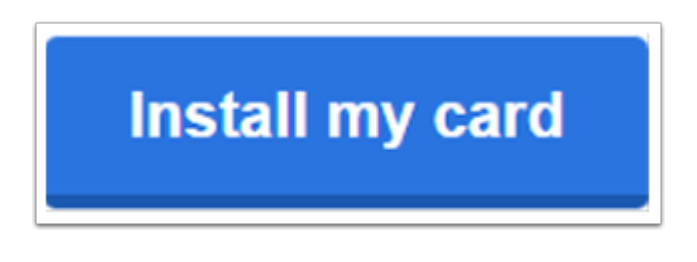

#### Step 4

Select your ID card and follow the steps.

If you are having trouble installing your card, please contact Shawnee Community College support at **support@shawneecc.edu**.